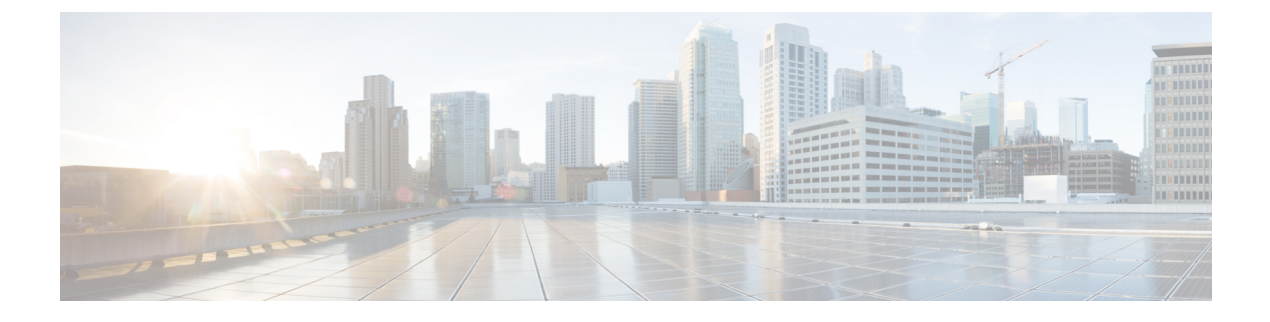

# **Cisco Umbrella WLAN**

- Cisco Umbrella WLAN について (1 ページ)
- Cisco Umbrella アカウントへのコントローラの登録 (2ページ)
- Cisco Umbrella WLAN の設定 (3 ページ)
- Cisco Umbrella 設定の確認 (8 ページ)

## **Cisco Umbrella WLAN** について

Cisco Umbrella WLAN は、既知と緊急の両方の脅威を自動検出する、クラウド提供のネット ワーク セキュリティ サービスをドメイン ネーム システム (DNS) レベルで提供します。

この機能により、マルウェア、ボットネットワーク、およびフィッシングが実際に悪意のある 脅威になる前に、それらをホストしているサイトをブロックできます。

Cisco Umbrella WLAN を使用すると、次のことが可能です。

- ・シングルポイントでのユーザグループごとのポリシーの設定。
- ネットワーク、グループ、ユーザ、デバイス、またはIPアドレスごとのポリシーの設定。
   ポリシーの優先順位は次のとおりです。
- 1. ローカル ポリシー
- 2. AP グループ
- 3. WLAN
- リアルタイムのビジュアルセキュリティアクティビティダッシュボードと集約レポート。
- •スケジュール設定と電子メールによるレポートの送信。
- ・最大60のコンテンツカテゴリのサポートとカスタムホワイトリストエントリとブラック リストエントリを追加するためのプロビジョニング。

この機能は、次のシナリオでは機能しません。

- •アプリケーションまたはホストが、DNS を使用する代わりに IP アドレスを直接使用して ドメイン名をクエリしている場合。
- クライアントがWebプロキシに接続されていて、サーバアドレスを解決するためのDNS クエリを送信しない場合。

### **Cisco Umbrella** アカウントへのコントローラの登録

#### はじめる前に

- Cisco Umbrella のアカウントが必要です。
- Cisco Umbrella からの API トークンが必要です。

ここでは、CiscoUmbrellaアカウントにコントローラを登録するプロセスについて説明します。

コントローラは、Umbrella パラメータマップを使用して Cisco Umbrella サーバに登録します。 Umbrella パラメータマップごとに API トークンが必要です。Cisco Umbrella は、コントローラ のデバイス ID を使用して応答します。デバイス ID は、Umbrella パラメータマップ名と1対 1 でマッピングされています。

#### Cisco Umbrella ダッシュボードを使用したコントローラの API トークンの取得

Cisco Umbrella ダッシュボードで、[Device Name] にコントローラとその ID が表示されている ことを確認します。

#### コントローラでの API トークンの適用

ネットワークに Cisco Umbrella の API トークンを登録します。

#### DNS クエリと応答

WLAN にデバイスを登録して Umbrella パラメータ マップを設定すると、WLAN に接続してい るクライアントからの DNS クエリが Umbrella DNS リゾルバにリダイレクトされるようになり ます。

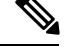

(注)

これは、ローカル ドメインの正規表現パラメータ マップに設定されていないすべてのドメインに適用されます。

クエリと応答は、Umbrella パラメータ マップの DNScrypt オプションに基づいて暗号化されます。

Cisco Umbrella の設定の詳細については、『Integration for ISR 4K and ISR 1100 – Security Configuration Guide』を参照してください。

#### 制限事項と考慮事項

この機能の制限事項と考慮事項は次のとおりです。

- デバイス登録が成功すると、ワイヤレス Cisco Umbrella プロファイルを WLAN や AP グループなどのワイヤレスエンティティに適用できます。
- •L3モビリティの場合、Cisco Umbrellaは常にアンカーコントローラで適用する必要があります。

## Cisco Umbrella WLAN の設定

コントローラで Cisco Umbrella を設定するには、次の作業を行います。

- Cisco Umbrella ダッシュボードから API トークンを取得する必要があります。
- Cisco Umbrella 登録サーバとの HTTPS 接続を確立するために、ルート証明書が必要です。
   crypto pki trustpool import terminal コマンドを使用して、digicert.com からコントローラ
   にルート証明書をインポートする必要があります。

### トラスト プールへの CA 証明書のインポート

#### 始める前に

ここでは、ルート証明書を取得して Cisco Umbrella 登録サーバとの HTTPS 接続を確立する方 法について詳しく説明します。

| 目的                         |
|----------------------------|
| グローバル コンフィギュレーション          |
| モードを開始します。                 |
|                            |
| シスコの Web サイトからルート証明書       |
| を直接インポートします。               |
| (または) ステップ3、4、5を実行しま       |
| す。                         |
|                            |
| import terminal コマンドを実行して、 |
| ルート証明書をインポートします。           |
|                            |
|                            |

I

|       | コマンドまたはアクション                                                                                                    | 目的                                                |
|-------|----------------------------------------------------------------------------------------------------|---------------------------------------------------|
| ステップ4 | 次の場所で入手できる PEM 形式の CA<br>証明書を入力します。「関連情報」の項<br>を参照して、CA 証明書をダウンロード<br>してください。                                                     | digicert.com から CA 証明書を貼り付け<br>て、ルート証明書をインポートします。 |
|       | 例:<br>BEGIN CERTIFICATE<br>MIIElDCCA3ygAwIBAgIQAf2j627KdciIQ4tyS8+8kT<br>!<br>j6tJLp07kzQoH3jOlOrHvdPJbRzeXDLz<br>END CERTIFICATE |                                                   |
| ステップ5 | quit<br>例:                                                                                                    | <b>quit</b> コマンドを入力して、ルート証明書<br>をインポートします。        |
|       | Device(config)# <b>quit</b>                                                                                                    | (注) 証明書のインポートが完了す<br>ると、メッセージが届きま<br>す。           |

### ローカル ドメインの正規表現パラメータ マップの作成

|       | コマンドまたはアクション                                               | 目的                     |
|-------|------------------------------------------------------------|------------------------|
| ステップ1 | configure terminal                                         | グローバル コンフィギュレーション      |
|       | 例:                                                         | モードを開始します。             |
|       | Device# configure terminal                                 |                        |
| ステップ2 | parameter-map type regex                                   | 正規表現パラメータ マップを作成しま     |
|       | parameter-map-name                                         | Ŧ.                     |
|       | 例:                                                         |                        |
|       | <pre>Device(config)# parameter-map type regex dns_wl</pre> |                        |
| ステップ3 | pattern regex-pattern                                      | 照合する正規表現パターンを設定しま      |
|       | 例:                                                         | す。                     |
|       | Device(config-profile)# pattern<br>www.google.com          |                        |
| ステップ4 | end                                                        | 特権 EXEC モードに戻ります。また、   |
|       | 例:                                                         | Ctrl+Z キーを押しても、グローバル コ |

| - | コマンドまたはアクション                           | 目的                         |
|---|----------------------------------------|----------------------------|
| _ | <pre>Device(config-profile)# end</pre> | ンフィギュレーション モードを終了で<br>きます。 |

### WLAN でのパラメータ マップ名の設定(GUI)

手順

- ステップ1 [Configuration] > [Security] > [Web Auth] を選択します。
- **ステップ2** [Add] ボタンをクリックします。[Create WebAuth Parameter] ダイアログボックスが表示されます。
- ステップ3 [Parameter-map name] フィールドにパラメータ マップの名前を入力します。
- **ステップ4** [Maximum HTTP connections] フィールドに値を入力します。1 ~ 200 の範囲で値を入力する必 要があります。
- **ステップ5** [Init-State Timeout(secs)] フィールドに値を入力します。60 ~ 3932100 の範囲で値を入力する必要があります。
- ステップ6 [Type] ドロップダウンリストから必要なオプションを選択します。
- ステップ7 [Apply to Device] ボタンをクリックします。

### Umbrella パラメータ マップの設定

|       | コマンドまたはアクション                                                              | 目的                       |
|-------|---------------------------------------------------------------------------|--------------------------|
| ステップ1 | configure terminal                                                        | グローバル コンフィギュレーション        |
|       | 例:                                                                        | モードを開始します。               |
|       | Device# configure terminal                                                |                          |
| ステップ2 | parameter-map type umbrella global                                        | Umbrella グローバル パラメータ マップ |
|       | 例:                                                                        | を作成します。                  |
|       | Device(config)# parameter-map type<br>umbrella global                     |                          |
| ステップ3 | token token-value                                                         | Umbrella トークンを設定します。     |
|       | 例:                                                                        |                          |
|       | Device(config-profile)# token<br>57CC80106C087FB1B2A7BAB4F2F4373C00247166 |                          |

|       | コマンドまたはアクション                                                                                  | 目的                                                                           |
|-------|-----------------------------------------------------------------------------------------------|------------------------------------------------------------------------------|
| ステップ4 | local-domain regex-parameter-map-name<br>例:<br>Device(config-profile)# local-domain<br>dns_wl | ローカル ドメインの正規表現パラメー<br>タ マップを設定します。                                           |
| ステップ5 | end<br>例:<br>Device(config-profile)# end                                                      | 特権 EXEC モードに戻ります。また、<br>Ctrl+Z キーを押しても、グローバル コ<br>ンフィギュレーション モードを終了で<br>きます。 |

### DNScrypt の有効化または無効化

|       | コマンドまたはアクション                                                                                         | 目的                                                                           |
|-------|----------------------------------------------------------------------------------------------------|------------------------------------------------------------------------------|
| ステップ1 | <b>configure terminal</b><br>例:<br>Device# configure terminal                                        | グローバル コンフィギュレーション<br>モードを開始します。                                              |
| ステップ2 | parameter-map type umbrella global<br>例:<br>Device(config)# parameter-map type<br>umbrella global    | Umbrella グローバル パラメータ マップ<br>を作成します。                                          |
| ステップ3 | token token-value<br>例:<br>Device(config-profile)# token<br>57CC80106C087FB1B2A7BAB4F2F4373C00247166 | Umbrella トークンを設定します。                                                         |
| ステップ4 | local-domain regex-parameter-map-name<br>例:<br>Device(config-profile)# local-domain<br>dns_wl        | ローカル ドメインの正規表現パラメー<br>タ マップを設定します。                                           |
| ステップ5 | <pre>[no] dnscrypt 例: Device(config-profile)# no dnscrypt</pre>                                      | DNScrypt を有効または無効にします。<br>デフォルトでは、DNScrypt オプション<br>は有効です。                   |
| ステップ6 | end<br>例:<br>Device(config-profile)# end                                                             | 特権 EXEC モードに戻ります。また、<br>Ctrl+Z キーを押しても、グローバル コ<br>ンフィギュレーション モードを終了で<br>きます。 |

### **UDP** セッションのタイムアウトの設定

|       | コマンドまたはアクション                                                              | 目的                                                                                                    |
|-------|---------------------------------------------------------------------------|----------------------------------------------------------------------------------------------------|
| ステップ1 | configure terminal<br>例:                                                  | グローバル コンフィギュレーション<br>モードを開始します。                                                                                            |
|       | Device# configure terminal                                                |                                                                                                    |
| ステップ2 | parameter-map type umbrella global                                        | Umbrella グローバル パラメータ マップ<br>を作成します                                                                                         |
|       | 19]:         Device(config)# parameter-map type         umbrella global   |                                                                                                    |
| ステップ3 | token token-value                                                         | Umbrella トークンを設定します。                                                                                                    |
|       | 例:                                                                        |                                                                                                    |
|       | Device(config-profile)# token<br>57CC80106C087FB1B2A7BAB4F2F4373C00247166 |                                                                                                    |
| ステップ4 | local-domain regex-parameter-map-name                                     | ローカル ドメインの正規表現パラメー                                                                                                    |
|       | 例:                                                                        | タマップを設定します。                                                                                                    |
|       | Device(config-profile)# local-domain<br>dns_wl                            |                                                                                                    |
| ステップ5 | <b>udp-timeout</b> <i>timeout_value</i>                                   | UDP セッションのタイムアウト値を設                                                                                                    |
|       | 例:                                                                        | 定します。                                                                                                    |
|       | Device(config-profile)# <b>udp-timeout 2</b>                              | <i>timeout_value</i> の範囲は $1 \sim 30$ 秒です。                                                                                 |
|       |                                                                           | <ul> <li>(注) public-key および resolver パラ<br/>メータマップ オプションに<br/>は、デフォルト値が自動的に<br/>入力されます。したがって、<br/>変更する必要はありません。</li> </ul> |
| ステップ6 | end<br>例:<br>Device(config-profile)# end                                  | 特権 EXEC モードに戻ります。また、<br>Ctrl+Z キーを押しても、グローバル コ<br>ンフィギュレーション モードを終了で<br>きます。                                               |

### WLAN でのパラメータ マップ名の設定

#### 手順 コマンドまたはアクション 目的 ステップ1 | configure terminal グローバル コンフィギュレーション モードを開始します。 例: Device# configure terminal ステップ2 wireless profile policy profile-name WLAN のポリシー プロファイルを作成 します。 例: Device (config) # wireless profile policy profile-name はポリシープロファイルの default-policy-profile プロファイル名です。 ステップ3 umbrella-param-map umbrella-name WLAN の Umbrella OpenDNS 機能を設定 します。 例: Device (config-wireless-policy) # umbrella-param-map global ステップ4 end 特権 EXEC モードに戻ります。また、 Ctrl+Z キーを押しても、グローバル コ 例: ンフィギュレーション モードを終了で Device(config-wireless-policy) # end きます。

## Cisco Umbrella 設定の確認

Umbrella 設定の詳細を表示するには、次のコマンドを使用します。

Device# show umbrella config

デバイス登録の詳細を表示するには、次のコマンドを使用します。

Device# show umbrella <deviceid>

Umbrella デバイス ID の詳細な説明を表示するには、次のコマンドを使用します。

Device# show umbrella <deviceid> detailed

Umbrella DNSCrypt の詳細を表示するには、次のコマンドを使用します。

Device# show umbrella dnscrypt

Umbrella グローバル パラメータ マップの詳細を表示するには、次のコマンドを使用します。 Device# show parameter-map type umbrella global

正規表現パラメータマップの詳細を表示するには、次のコマンドを使用します。

Device# show parameter-map type regex <parameter-map-name>

Umbrella の統計情報を表示するには、次のコマンドを使用します。

Device# show platform hardware chassis active qfp feature umbrella datapath stats

Cisco Umbrella 設定の確認

I